# Wireless Authentication using Cisco Business Dashboard

# **Objective**

The objective of this article is to go over wireless authentication feature using the Cisco Business Dashboard (CBD) version 2.5.0.

#### **Applicable Devices | Software Version**

- Cisco Business Dashboard | 2.5.0 (Download latest)
- CBW140AC | Download latest
- CBW145AC | Download latest
- CBW240AC | Download latest
- CBW150AX | Download latest

#### Introduction

CBD provides tools that help you monitor and manage the devices in your Cisco Business network. It automatically discovers your network and allows you to configure and monitor all supported devices such as switches, routers, and wireless access points.

CBD 2.5.0 adds Authentication service functionality to CBD. The new service is supported on both CBW140/240 series and CBW 150AX devices.

It sets up a FreeRADIUS instance on the CBD manager to use for RADIUS authentication, giving your organization a simple way to deploy a server without clients having to know or understand RADIUS.

If you are ready to get started, let us dive in.

### **Table of Contents**

- <u>Configure Authentication Profile</u>
- <u>Configure Wireless Networks</u>
- <u>Verification</u>
- <u>Testing</u>

### **Configure Authentication Profile**

First, you must configure the authentication profile you will use for your organization. In many cases you can simply use the default profile.

Login to CBD.

• 1

|      |    | English |
|------|----|---------|
| 11.1 | 1. |         |
| CISC | 0  |         |

#### **Cisco Business Dashboard**

| User Name* |                        | 1 |
|------------|------------------------|---|
|            | This field is required |   |
| Password*  |                        | 2 |
|            | Login 3                |   |

#### Step 2

Navigate to **Network Configuration > Authentication**.

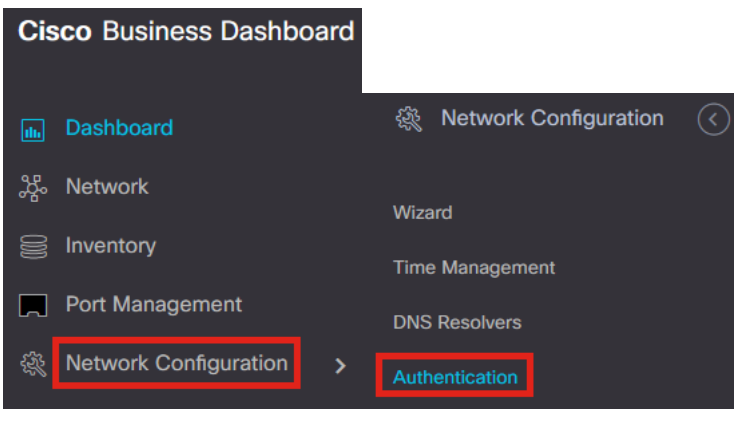

#### Step 3

You can either edit the existing *Default* profile or add another profile. In this example, the **Default** profile is selected. Click Edit.

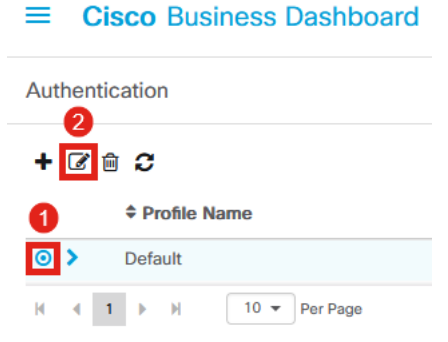

#### Step 4

In CBD 2.5.0, there is a new option to select Use Cisco Business Dashboard Authentication Service. This is checked by default. Make the desired changes and click

#### Update.

#### ■ Cisco Business Dashboard

| Device Group Selection   Profile Name   Organization   Default   Device Groups   Available Groups   Branch 1   >   Default   <   Device Groups   Branch 1   >   Crganization     Branch 1   >   Created Groups     Branch 1   >   Default     Default     Default     Device Groups     Branch 1   >   Default     Selected Groups     Branch 1   >   Default     Selected Groups     Branch 1   >   Default     Selected Groups     Branch 1   >   Organization     Creation     Authentication                                                                                                    <                                                                                                    | Authentication->Update De       | fault                                   |                                                                                             |
|----------------------------------------------------------------------------------------------------|---------------------------------|-----------------------------------------|---------------------------------------------------------------------------------------------|
| Profile Name Default   Organization Default   Device Groups Valiable Groups   Branch 1 >   Organization Default   Device Groups Valiable Groups   Device Groups Valiable Groups   Default Default   Default Default   Organization Default   Device Groups Valiable Groups   Default Default   Organization Default   Control Control   Authentication  Authentication Servers  Authentication Servers  Authentication Servers  Control Servers  Control Servers  Authentication Servers  Pease ensure that the System > Platform Services will be replaced by the list below  Control Servers  Authentication Servers  Authentication Servers  A                                                                                                    | Device Group Selection          |                                         |                                                                                             |
| Organization Default   Device Groups Selected Groups   Branch 1 >   Default Default   Default Default<                                                                                                    | Profile Name                    | Default                                 |                                                                                             |
| Device Groups Available Groups   Branch 1 >   Orfsuit >   Outentication   Authentication Existing local users on devices will be replaced by the users below if there is at least one user specific Add local user Authentication Servers Authentication Servers Existing authentication servers on devices will be replaced by the list below Se Cisco Business Dashboard Authentication Service Please ensure that the System > Platform Settings > System Variables contain the correct settings to allow the dashboard to be reached by the network devices Add custom authentication server Add custom authentication server Cancel                                                                                                    | Organization                    | Default                                 | •                                                                                           |
| Authentication Local User Authentication  Cocal User Authentication  Add local users on devices will be replaced by the users below if there is at least one user specific  Add local user  Authentication Servers  Listing authentications servers on devices will be replaced by the list below  Local User Second Business Dashboard Authentication Service  Rease ensure that the System > Platform Settings > System Variables contain the correct settings to allow the dashboard to be reached by the network devices  Add custom authentication server  Light Cancel  Digitate  Cancel  Authentication  Authentication Server  Authentication Server  Add custom authentication server  Add custom authentication server  Add custom aut | Device Groups                   | Available Groups<br>Branch 1 ><br><     | Selected Groups<br>Default                                                                  |
| <ul> <li>Existing local users on devices will be replaced by the users below if there is at least one user specific</li> <li>Add local user</li> <li>Authentication Servers</li> <li>Existing authentications servers on devices will be replaced by the list below</li> <li>Jse Cisco Business Dashboard Authentication Service</li> <li>Please ensure that the System &gt; Platform Settings &gt; System Variables contain the correct settings to allow the dashboard to be reached by the network devices</li> <li>Add custom authentication server</li> <li>Qupdate</li> </ul>                                                                                                    | Authentication                  |                                         |                                                                                             |
| <ul> <li>Add local user</li> <li>Authentication Servers</li> <li>Existing authentications servers on devices will be replaced by the list below</li> <li>Jee Cisco Business Dashboard Authentication Service</li> <li>Please ensure that the System &gt; Platform Settings &gt; System Variables contain the correct settings to allow the dashboard to be reached by the network devices</li> <li>Add custom authentication server</li> <li>Update</li> </ul>                                                                                                    | Existing local users on devic   | es will be replaced by the users below  | v if there is at least one user specific                                                    |
| Authentication Servers  Existing authentications servers on devices will be replaced by the list below  Jee Cisco Business Dashboard Authentication Service  Please ensure that the System > Platform Settings > System Variables contain the correct settings to allow the dashboard to be reached by the network devices  Add custom authentication server  Update Cancel                                                                                                    | + Add local user                |                                         |                                                                                             |
| <ul> <li>Existing authentications servers on devices will be replaced by the list below</li> <li>Jse Cisco Business Dashboard Authentication Service</li> <li>Please ensure that the System &gt; Platform Settings &gt; System Variables contain the correct settings to allow the dashboard to be reached by the network devices</li> <li>Add custom authentication server</li> <li>Update</li> </ul>                                                                                                    | Authentication Servers          |                                         |                                                                                             |
| Use Cisco Business Dashboard Authentication Service  Please ensure that the System > Platform Settings > System Variables contain the correct settings to allow the dashboard to be reached by the network devices  Add custom authentication server  Update Cancel                                                                                                    | Existing authentications served | vers on devices will be replaced by the | a list below                                                                                |
| Please ensure that the System > Platform Settings > System Variables contain the correct settings to allow the dashboard to be reached by the network devices Add custom authentication server Update Cancel                                                                                                    | Jse Cisco Business Dashboard    | Authentication Service                  |                                                                                             |
| Add custom authentication server                                                                                                    | Please ensure that the System : | > Platform Settings > System Variables  | s contain the correct settings to allow the dashboard to be reached by the network devices. |
| Update Cancel                                                                                                    | + Add custom authentication s   | erver 2                                 |                                                                                             |
|                                                                                                    |                                 | Update Cancel                           |                                                                                             |

Make sure to see if *System > Platform Settings > System Variables* have the correct settings to allow the Dashboard to be reached by the network devices.

#### Step 5

Navigate to **System > Platform Settings** in the menu.

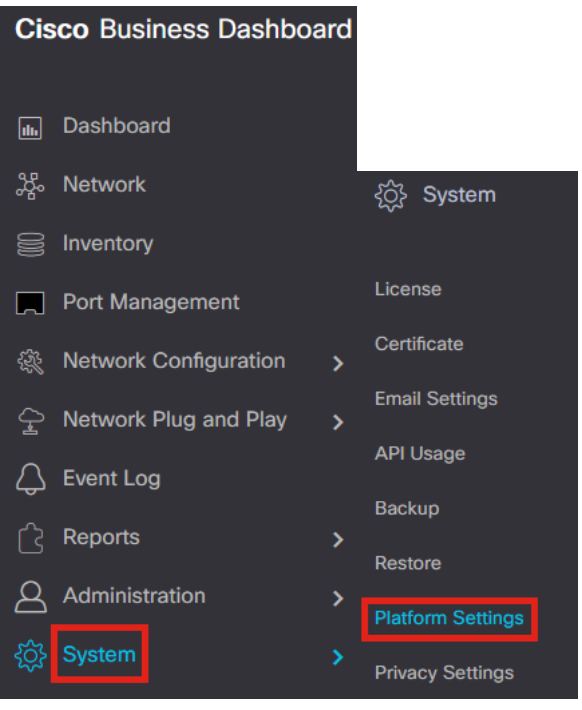

Select the System Variables tab.

Platform Settings

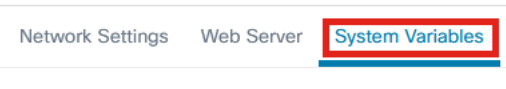

#### Step 7

Check the settings to ensure that the *External Dashboard IP Address* is the public IP address of the CBD and the *External Authentication Server Port* is 1812. This is the default port. Click **Save**.

Platform Settings Network Settings Web Server System Variables External System Settings External Dashboard Hostname 😮 cbd2.sbcenter.net External Dashboard IP Address 😮 3. 254 External Dashboard IPv6 Address 😮 fe80::854:18ff:fe36:9c00 External Dashboard HTTP Port 💡 80 External Dashboard HTTPS Port 💡 443 External Authentication Server Port ? 2 1812 Save

#### Step 8

To create users that are going to be authenticating to the system, go to

#### Administration > Users.

| Cisco Business Dashbo   | ard |                    |
|-------------------------|-----|--------------------|
| Dashboard               |     |                    |
| a Network               |     |                    |
| S Inventory             |     |                    |
| Port Management         |     |                    |
| Network Configuration   | >   | Administration     |
| 全 Network Plug and Play | >   | Organizations      |
| 🗘 Event Log             |     | Device Groups      |
| C Reports               | >   | Device Credentials |
| Administration          | >   | Users              |

#### Step 9

To add users, click on the **plus icon**.

| ≡     | Cisco Busines | s Dashboard  |
|-------|---------------|--------------|
| Users | User Settings |              |
| ÷     | e 🛍 <b>2</b>  |              |
|       | User Name     | Display Name |

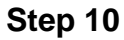

#### Configure the following:

- User Name
- Display Name
- Email
- Dashboard Access select from the dropdown menu. In this example, **No Access** is selected.
- New Password
- Retype New Password

The other fields are optional. Click **Save**.

Users > Add User

| User Name           | user1 🗸            |
|---------------------|--------------------|
| Display Name        | User 1 🗸           |
| Email               | user1@sbcenter.net |
| Dashboard Access    | No Access -        |
| Network Access      | Ø                  |
| New Password        | •••••••            |
| Retype New Password | ••••••••           |
| Password Strength   | Normal             |
| Address             |                    |
| City                |                    |
| Country/region      | United States -    |
| ZIP or Postal Code  |                    |
| Phone               | +1 -               |
| 2                   | Save               |

#### Step 11

#### Click on the Organizations tab.

| Users > user1              |                       |
|----------------------------|-----------------------|
| User Name                  | user1                 |
|                            | Reset password        |
| Display Name               | User 1                |
| Email                      | user1@sbcenter.net    |
| Dashboard Access           | No Access 👻           |
| Network Access             | Ø                     |
| User Type                  | Local                 |
|                            | Show account settings |
| Create Time                | Jul 5 2022 09:31      |
| Last Password Changed Time | Jul 5 2022 09:31      |
| Last Login                 | Never                 |
|                            | Save Cancel           |

#### Step 12

Here, you need to associate the user you just created with your CBD organization. Click the **plus icon** and choose the option from the dropdown menu. In this example, **Default** is selected.

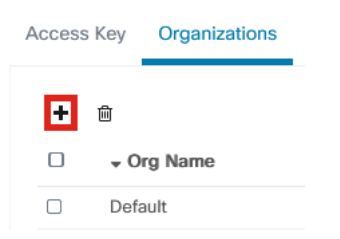

This user will now be able to login to the Default organization configured for wireless authentication.

# **Configure Wireless Networks**

#### Step 1

Navigate to Network Configuration > Wireless LANs menu.

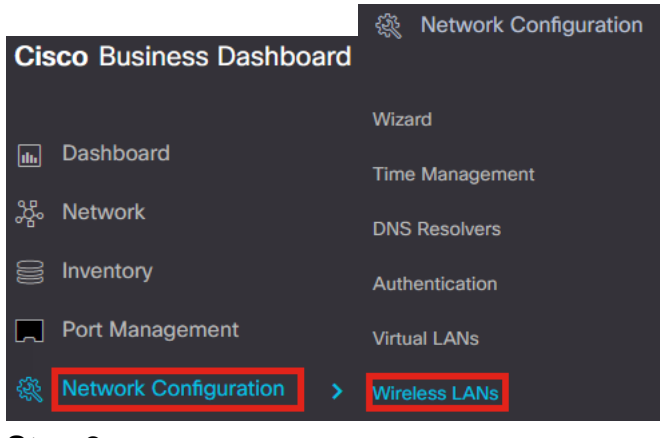

#### Step 2

To create a new profile, click on the plus icon under Wireless LANs.

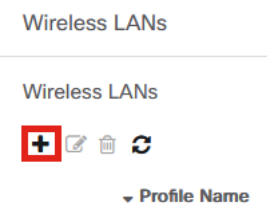

#### Step 3

Enter the *Profile Name*, *Organization* and configure *Device Groups* to apply the settings to the wireless devices in the group.

| Wireless LANs->Add WLAN |                  |    |                 |   |
|-------------------------|------------------|----|-----------------|---|
| Device Group Selection  |                  |    |                 |   |
| Profile Name            | AAAAuth          | ~  | 0               |   |
| Organization            | Default          | ~  | 2               |   |
| Device Groups           | Available Groups |    | Selected Groups |   |
|                         | Branch 1         | >  | Default         | 3 |
|                         |                  | <  |                 |   |
|                         |                  | >> |                 |   |
|                         |                  | << |                 |   |
|                         |                  |    |                 |   |

#### Step 4

To create an SSID, click the plus icon.

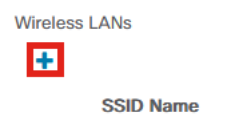

Enter the SSID Name, VLAN ID and select Security from the dropdown menu. In this example, **WPA2-Enterprise** is selected. Click **Save.** 

| d Wireless LANs                       | ×                                                                                                    |
|---------------------------------------|----------------------------------------------------------------------------------------------------|
| Enable                                | Enable                                                                                                    |
| SSID Name                             | AAATest 🗸 🖌                                                                                                    |
| VLAN ID                               | 1 🗸 2                                                                                                    |
| Security                              | WPA2-Enterprise - 3                                                                                                    |
|                                       | An authentication server is required for<br>enterprise authentication to work.<br>Authentication servers may be set in<br>Network Configuration > Authentication . If<br>you do not configure an authentication<br>server, the Dashboard authentication<br>service will be used. |
| <ul> <li>Advanced Settings</li> </ul> |                                                                                                    |
| Broadcast                             | Enable                                                                                                    |
| Application Visibility                | Enable                                                                                                    |
| Local Profiling                       | Enable                                                                                                    |
| Radio                                 | BOTH •                                                                                                    |
|                                       | 4                                                                                                    |
|                                       | Save Cancel                                                                                                    |

Cisco Business Dashboard Authentication Server will be used if you do not have an authentication server configured.

#### Step 6

Click Save again to apply the wireless network and Radius settings to all the clients.

| Wireless LANs->Add WLAN |                              |          |                            |        |
|-------------------------|------------------------------|----------|----------------------------|--------|
| Device Group Selection  |                              |          |                            |        |
| Profile Name            | AAAAuth                      | ~        |                            |        |
| Organization            | Default                      | ~        |                            |        |
| Device Groups           | Available Groups<br>Branch 1 | >>><br>< | Selected Groups<br>Default |        |
| Wireless LANs           |                              |          | 2                          |        |
| SSID Name               | VLAN ID                      | Enable   | Security                   | Action |
| > AAATest               | 1                            | Yes      | WPA2-Enterprise            | 6 🖻    |
|                         | Save                         | 4        |                            |        |

# Verification

To check if the settings have been applied,

#### Step 1

Login to your CBW AP.

Cisco Business

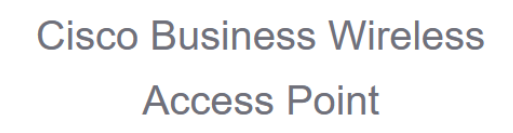

Welcome! Please click the login button to enter your user name and password

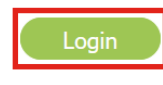

#### Step 2

Go to Wireless Settings > WLANs.

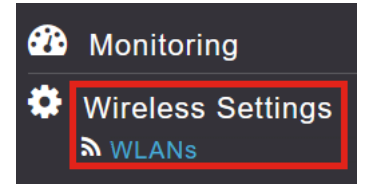

#### Step 3

The SSID that you created will be listed. In this example, it is **AAATest**.

| WLANs     |          |      |             |             |                 |              |
|-----------|----------|------|-------------|-------------|-----------------|--------------|
| Active    | WLANS 2  |      |             |             |                 |              |
|           |          |      |             |             |                 |              |
| Add new W | LAN/RLAN |      |             |             |                 |              |
| Action    | Active   | Туре | Name        | SSID        | Security Policy | Radio Policy |
| 2 ×       | Enabled  | WLAN | CBWWireless | CBWWireless | Personal(WPA2)  | ALL          |
| 2 ×       | Enabled  | WLAN | AAATest     | AAATest     | WPA2Enterprise  | ALL          |

#### Step 4

Select the SSID and click edit to view the settings.

| <b>ک</b> Acti     | ve WLANs                       | 2 |              |                    |
|-------------------|--------------------------------|---|--------------|--------------------|
|                   |                                |   |              |                    |
| Add new           | WLAN/RLAN                      |   |              |                    |
| Add new<br>Action | WLAN/RLAN                      |   | Туре         | Name               |
| Add new<br>Action | WLAN/RLAN<br>Active<br>Enabled |   | Type<br>WLAN | Name<br>CBWWireles |

Navigate to WLAN Security tab.

| Edit W  | /LAN          |                 |                 |            |
|---------|---------------|-----------------|-----------------|------------|
| General | WLAN Security | VLAN & Firewall | Traffic Shaping | Scheduling |

You will see that the *Security Type* will be listed as **WPA2 Enterprise** and *Authentication Server* will be the **External Radius**. The *Server IP Address* will be the one you configured earlier.

| Edit WLAN                                         |                                                         |                                   |  |
|---------------------------------------------------|---------------------------------------------------------|-----------------------------------|--|
| General WLAN Security VLAN & Firewall Traffic Sha | ping Scheduling                                         |                                   |  |
| Guest Network                                     |                                                         |                                   |  |
| Captive Network Assistant                         |                                                         |                                   |  |
| MAC Filtering 🔵 🕜                                 |                                                         |                                   |  |
| Security Type WPA2 Enterprise 🔹                   |                                                         |                                   |  |
| Authentication Server External Radius             | 0                                                       |                                   |  |
| No Radius Server is configured for i              | Accounting, Radius Server can be configured from 'Admin | n Accounts > RADIUS'(Expert view) |  |
| Radius Profiling 🔵 💡                              |                                                         |                                   |  |
| BYOD                                              |                                                         |                                   |  |
| RADIUS Server                                     |                                                         |                                   |  |
| Authentication Caching                            |                                                         |                                   |  |
| State                                             | Server IP Address                                       | Port                              |  |
| X Enabled                                         | 3254                                                    | 1812                              |  |
|                                                   |                                                         |                                   |  |

#### Step 6

Switch to **Expert view** by clicking the bi-directional arrow at the top of the user interface.

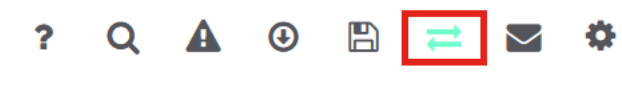

#### Step 7

Navigate to **Management > Admin Accounts**.

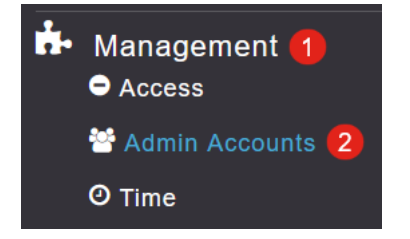

#### Click on the **RADIUS** tab.

| Admin Accounts                 |                      |            |                        |
|--------------------------------|----------------------|------------|------------------------|
| 皆 Users 1                      |                      |            |                        |
|                                |                      |            |                        |
| Management User Priority Order | Local Admin Accounts | TACACS+ RA | DIUS Auth Cached Users |
|                                |                      |            |                        |

You will see that the Radius authentication server has been configured for *Network User*.

| Add RADIU | S Authentication Server |              |            |       |                   |            |      |
|-----------|-------------------------|--------------|------------|-------|-------------------|------------|------|
| Action    | Server Index            | Network User | Management | State | Server IP Address | Shared Key | Port |
| ₿ ×       | 1                       |              |            |       | 3.1 254           | ******     | 1812 |

# Testing

To test the settings:

#### Step 1

Navigate to **Advanced > Primary AP Tools**.

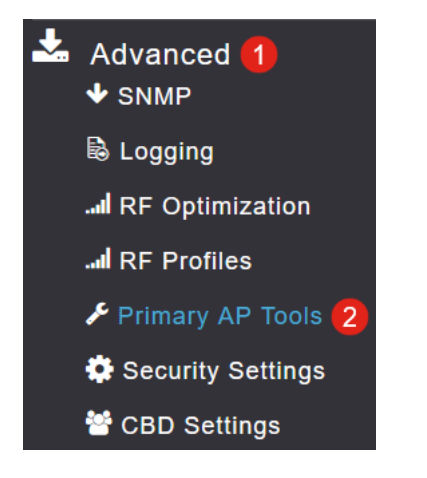

#### Step 2

Click on Troubleshooting Tools tab.

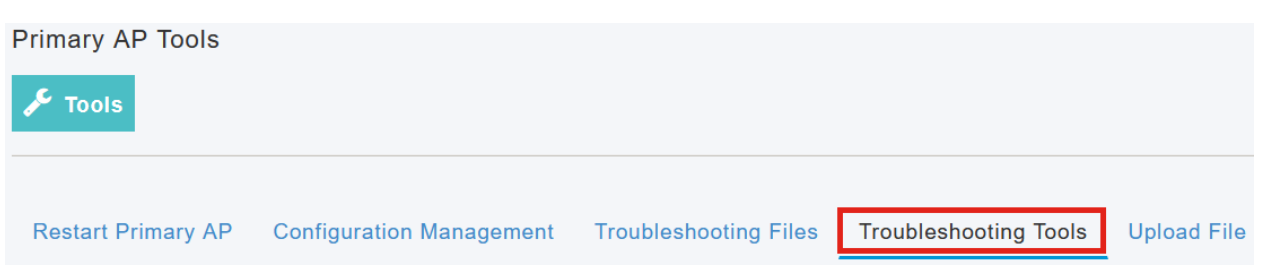

Under the *Radius Response* section, enter the **Username** and **Password** and click **Start** to see if it authenticates against the Radius server.

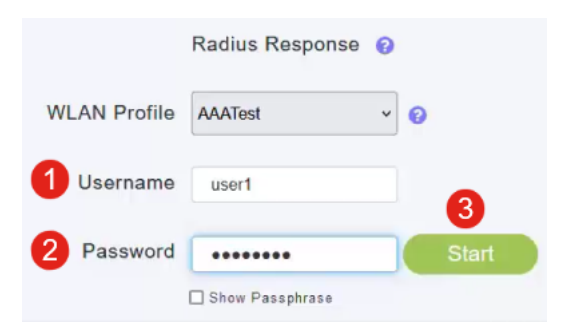

You will see an Authentication success notification after the test is completed.

|              | Radius Response 💡 |       |                                  |   |
|--------------|-------------------|-------|----------------------------------|---|
| WLAN Profile | AAATest ~         | 0     |                                  |   |
| Username     | user1             |       |                                  |   |
| Password     | •••••             | Start | Authentication success (3.1 254) | 0 |
|              | Show Passphrase   |       |                                  |   |

Make sure you have IP connectivity between the CBD Manager and client system for this to work properly.

### Conclusion

That's it! You do not have to worry anymore about configuring Radius on your own. CBD will do all the work and you can sit back, relax, and enjoy the benefits of wireless authentication in your network.